## HAZARDOUS WEATHER TRAINING

## Step 1:

Log into my.scouting.org with <u>your username and password</u>. If you do not have an account, you can <u>create an account here</u>.

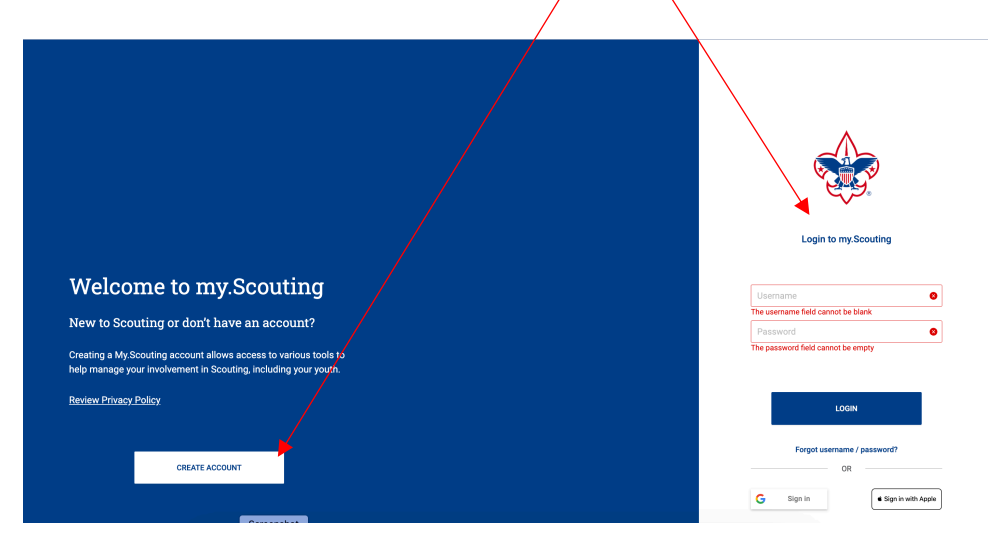

## Step 2:

Choose "<u>MY TRAINING</u>" from the Menu button on the top left side.

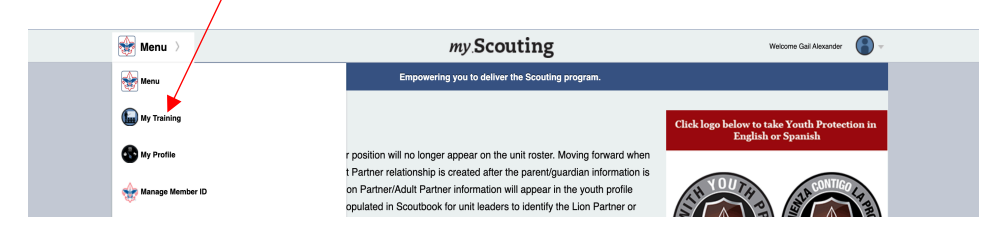

## Step 3:

Choose "<u>EXPANDED LEARNING</u>" from the Training Courses by Program area.

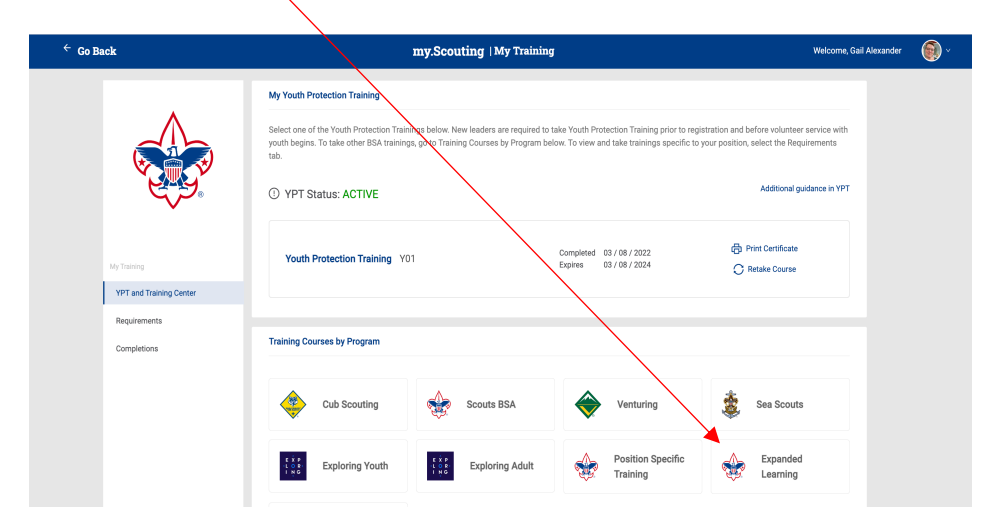

Step 4: Choose "<u>PROGRAM SAFETY</u>" from the Expanded Learning pop up box.

| ← Go Back                               |                                | my.Scouting   My Trai          | ning          |                          | Welcome, (                          | Gail Alexander 🛛 💮 🗸 |
|-----------------------------------------|--------------------------------|--------------------------------|---------------|--------------------------|-------------------------------------|----------------------|
|                                         | My Youth Protection Transform  | Expanded Learning              | ×             | aining prior to registra |                                     |                      |
|                                         | tab.                           | Program Safety                 | Take Course > | anings specific to you   | n position, select the requirements |                      |
|                                         | ① YPT Status: AC               | Baloo                          | Take Course > |                          | Additional guidance in YPT          |                      |
| My Training                             | Youth Protection               | STEM Scouts                    | Take Course > | 2022<br>2024             | Print Certificate Retake Course     |                      |
| YPT and Training Center<br>Requirements |                                | Succession Planning            | Take Course > |                          |                                     |                      |
| Completions                             | Training Courses by Pro        | Journey to Excellence          | Take Course > |                          |                                     |                      |
|                                         | Cub Sco                        | Council Market Analysis        | Take Course > | uring                    | 🔹 Sea Scouts                        |                      |
|                                         | EXP<br>LOR<br>LOR<br>Exploring | Scouting Alumni & Friends      | Take Course > | ion Specific             | Expanded                            |                      |
|                                         |                                | STEM Nova Counselors & Mentors | Take Course > | ing                      | eys. Leaning                        |                      |

Step 5:

A new window should open at this point with a list of all Program Safety training options. <u>Choose "Hazardous Weather Training".</u> Note: You may have to scroll down to find it.

|                                                                                 |                                       | BOY SCOUTS OF AMERICA          |                                     | 🛕 Gail Alexander 💮 |  |
|---------------------------------------------------------------------------------|---------------------------------------|--------------------------------|-------------------------------------|--------------------|--|
|                                                                                 | Home                                  | Catalog                        | My Learning                         |                    |  |
| Safe Swim Defense                                                               |                                       |                                |                                     |                    |  |
| Course                                                                          |                                       |                                |                                     |                    |  |
| Total time: 26m                                                                 |                                       |                                |                                     |                    |  |
| BSA groups shall use Safe Swim Defen<br>Defense training within the previous tw | se for all swimming activ<br>o years. | vities. Adult leaders supervis | ing a swimming activity must have c | ompleted Safe Swim |  |
| Visit                                                                           |                                       |                                |                                     |                    |  |
| Hazardous Weather Training                                                      | 3                                     |                                |                                     |                    |  |
| Course                                                                          | 5                                     |                                |                                     |                    |  |
| Total time: 28m                                                                 |                                       |                                |                                     |                    |  |
| This module will cover hazardous weath                                          | ner conditions that Scout             | ts need to plan ahead and st   | eps to take to be prepared.         |                    |  |
| Visit                                                                           |                                       |                                |                                     |                    |  |
| Drive Safely                                                                    |                                       |                                |                                     |                    |  |
| Course                                                                          |                                       |                                |                                     |                    |  |
| Total time: 60m                                                                 |                                       |                                |                                     |                    |  |
| The Drive Safely module is based on the                                         | e concepts of defensive of            | driving, recognizing hazards   | and preventable collisions.         |                    |  |

Step 6: Take the Training module.

Step 7: Print a copy of the Certificate of Training.